## ジャストスマイルドリルの使い方

I.以下の URL を入力します。ログイン画面が表示されます。

https://smile.just-drill.jp/

インターネットや Google で「ジャストスマイルドリル ログイン」と検索しても OK です。

2.以下のログイン画面が表示されます。

| ジャストスマイル ドリル にログイン                               |   |   |   |   |   |   |   |   |   |   |     |  |
|--------------------------------------------------|---|---|---|---|---|---|---|---|---|---|-----|--|
| がっこうあいでいー<br>学校 ID ここに学校IDをいれよう Web ID ここにWebIDを |   |   |   |   |   |   |   |   |   |   |     |  |
| パスワード<br>ここにパスワードをいれよう<br>口ひょうじ 口ほぞん             |   |   |   |   |   |   |   |   |   |   |     |  |
| ABC 記号                                           |   |   |   |   |   |   |   |   |   |   |     |  |
|                                                  | 1 | 2 | 3 | 4 | 5 | 6 | 7 | 8 | 9 | 0 | ぼけす |  |
|                                                  | Q | w | E | R | Т | Y | U | I | ο | Р |     |  |
|                                                  | Α | S | D | F | G | н | J | к | L |   | or  |  |
|                                                  |   | z | × | С | V | В | N | м |   |   | UK  |  |

学校 ID(Okdb8cq990S)・Web ID・パスワードを入力します。

※ Web ID・パスワード は他の人に教えないようにしましょう。

3.以下の画面が表示されます。国語・算数・理科・社会・英語の各教材が選べます。小1~6年まで、

| Q. C. 417<br>31/17 31/08/24 ##                                                          | ジャストスマイル ドリル 🛷 4年1組 憲塚先生 😵 🕿     |                               |      |                  |  |  |  |
|-----------------------------------------------------------------------------------------|----------------------------------|-------------------------------|------|------------------|--|--|--|
| 🖾 🌾 🖾                                                                                   | ⊿ 算数                             | 人 理科                          | 러 社会 | 🧭 えい語            |  |  |  |
| 🍰 先生からの予やく                                                                              |                                  |                               |      | ^                |  |  |  |
| <ul> <li>自分の学年だけはなく、他の学年の</li> <li>問題にも取り組むことができます。</li> <li>苦手な内容の復習にも便利です。</li> </ul> | ここに先生が予やくしたドリ<br>先生がドリルを予やく1     | ルがひょうじされるよ。<br>るるよて待ってね!      |      |                  |  |  |  |
|                                                                                         | ここに、もうひといきてスターが手に<br>ないときは、ドリルをど | 入るドリルが0ょうじされるよ。<br>いどんといていこう! |      | 2<br>3<br>1<br>1 |  |  |  |
|                                                                                         |                                  |                               |      |                  |  |  |  |

どの学年の教材も自由に学習ができます。苦手な教科や内容をなくせるようにがんばろう!